7. トピックスで更新情報を知らせます。

トピックス機能を使うと一覧ページ・詳細ページが簡単に作成できます。

また、Twitter や Facebook を使っている場合はつぶやきやウォールへの自動で更新を書き込むことができます。

Palette

トピックスは、複数設定できます。店舗毎に新着情報を分けることも可能です。

トピックスページのアドレスは「http://アカント名.XXXX.com/topics/」になります。

(1) トピックスのページで 右クリック ⇒ トピックス ⇒ 記事の追加 を選択します。

| News                | トピックス                                   | •      | 記事の追加…  |  |
|---------------------|-----------------------------------------|--------|---------|--|
|                     | ブロックレイアウト                               | •      | 記事の編集…  |  |
| Nowa                | 元に戻す - カレンダー変更                          | •      | 記事の削除   |  |
| News- <sub>fl</sub> | /////////////////////////////////////// | ////// | トピックス設定 |  |
| 13.02.01            |                                         |        |         |  |
| Paletteお試しキャン       | ペーン中                                    |        |         |  |
| lettet - j          |                                         |        |         |  |

(2) 各項目を入力します。

| ጉピックス          | 000                           | ) |
|----------------|-------------------------------|---|
|                | 情報 🕜                          | ^ |
| タイトル * 😰       | キャンペーン中                       |   |
| 記事の概要 🕜        | 春のお得なキャンペーンをやっています            |   |
| 記事のキーワード 😨     | キャンペーン得する                     |   |
| アイコン画像 🕜       |                               | = |
| 日付* 🕜          | 2013 • / 2 • / 25 • 15 • 35 • |   |
| リンク先 * 🕜       | 本文を表示・                        |   |
| <b>モバイル * </b> | 表示する ・                        |   |
| ウィンドウの指定 * 🍞   | 指定なし(同ウインドウ) 🗨                |   |
| ステータス * 🕜      | 公開                            | - |
|                | 🔘 OK 🗋 🖸 Cancel 🖉 🖄 Save      |   |

タイトル 記事のタイトルを入力します。 トピックスの一覧に表示されます。 記事の説明文入力します。 記事の概要 トピックスの一覧に表示されます。 記事のキーワードを「,(半角カンマ)」で区切って入力します。 記事のキーワード アイコン画像 記事にアイコン画像を表示させたい場合は画像を指定します。 日付 記事の日付を任意に変更できます。 未来の日時を指定すると指定した日時以降の再構築後から公開されます。 リンク先 記事一覧からのリンク先を指定します。 ・「本文を表示」 ・・・ 記事の詳細ページに飛びます。 ・「URL/ファイル」 ・・・ 別サイトやファイルが立ち上がります。 ・「サイト内リンク」 ・・・ サイト内の別ページに飛びます。 「リンクなし」
 ・・・
 一覧にはタイトルのみが表示され、リンクはつ きまん。 モバイル モバイルでの表示形式を設定します。 ウィンドウの指定 「同一ウィンドウ」
 ・・・
 リンク元と同じウィンドウで開きます。 ・「新しいウィンドウ」 ・・・ 新しくウィンドウ、もしくはタブを立ち 上げて開きます。 ステータス この記事を一般に公開するかどうかを設定します。 ・「公開」 ・・・ サイト公開後、公開されます。 ・「非公開」、「編集中」 ・・・ 編集サイトにのみ表示され、公開され ません。

SPalette

(3) 本文を入力して、OK をクリックします。

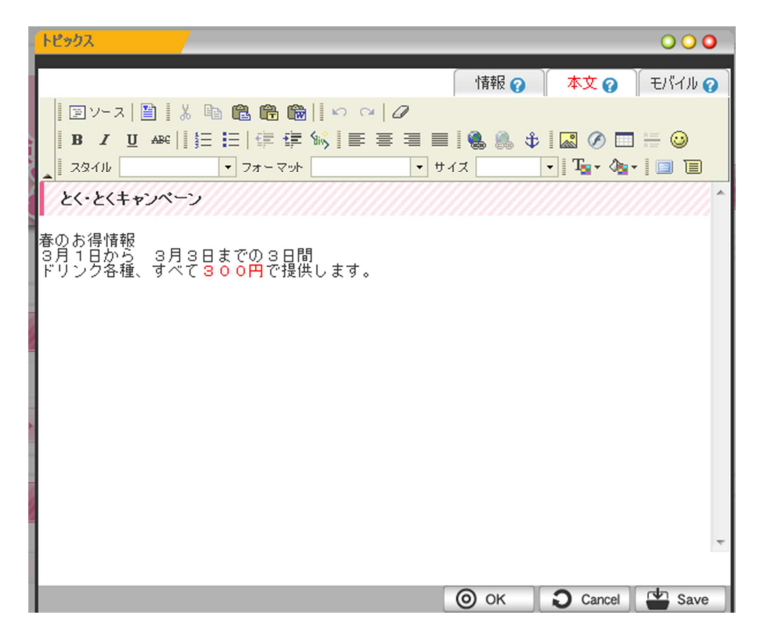

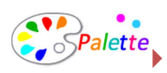

(4) トピックス記事が追加されました。

| 3.02.25               |                                             |  |
|-----------------------|---------------------------------------------|--|
| くとくキャン                | *->                                         |  |
| <· とくキャ               | パーン                                         |  |
| お得情報<br>1日から<br>ンク各種、 | 3月3日までの3日間<br>すべて <mark>300円</mark> で提供します。 |  |

記事は、一覧にも自動的に表示されます。

8. ブログを更新します。

ブログを使って日々のレポート等を発信しましょう。本日のおすすめ料理等、活用の幅は様々です。 また、Twitter や Facebook を使っている場合はつぶやきやウォールへの自動で更新を書き込むことがで きます。

- (1) ブログページを表示します。
- (2) 右クリック ⇒ ブログ ⇒ エントリーの追加

|                               | ブログ                 | •    | エントリーの追加  |     |
|-------------------------------|---------------------|------|-----------|-----|
|                               | ブロックレイアウト           | •    | エントリーの編集… |     |
| 013.02.09                     | 元に戻す - トピックス記事更新    | fi 🕨 | エントリーの削除  |     |
| the solution of the           |                     | **** | コメント管理    | _ [ |
|                               |                     |      | トラックバック管理 | - F |
| 1                             |                     |      | 招待者管理     |     |
| 1. The P. P. P. P. A. L. A.L. | 2010/07/07/07/07/07 |      | ブログ設定…    | _   |

(3) 情報を入力し、OK をクリックします。

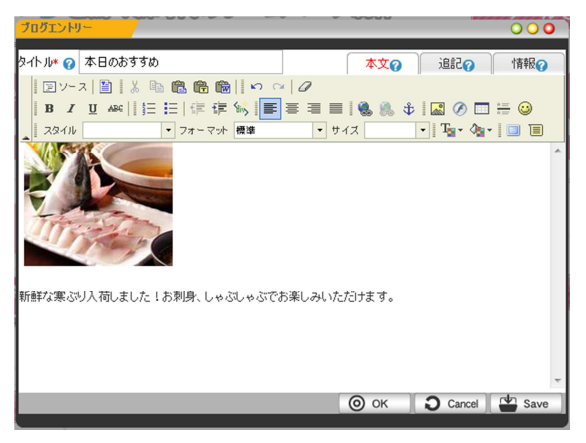

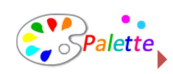

(4) ページが更新されました。

| 20  | 13.02.25                                    |
|-----|---------------------------------------------|
|     | 本日のおすすめ                                     |
|     |                                             |
| *Fa | ばか変 パーン 若山主」た 日本制度 日本 パーム どうかちぶし ユート・セイトキュオ |

- (5) ブログは、メールによる投稿も可能です。
- 9. サイトを公開します。

作成が完了したら、ホームページを公開しましょう。

(1) コントロールパネル  $\Rightarrow$  admin  $\Rightarrow$  システム  $\Rightarrow$  サイト設定 を選択します。

| サイト設定           | 000                                           |
|-----------------|-----------------------------------------------|
| サイト名* 🕐         | าใบฟา                                         |
| 税要 🕜            | ホームページの制作なら、見たまま編集のパレットで                      |
| キーワード 🕤         | ホームページ制作,簡単,見たまま                              |
| 代表メールアドレス* 😨    | fujta chielo@socialcare.co.jp                 |
| ⊐ピーライト <b>⊘</b> | Copyright (C) Socialcare All Rights Reserved. |
| 公開状態 🕜 💦 🤇      | ◎公開中 ◎準備中                                     |
| 言語* 🕜           | 日本語                                           |
|                 | 🔘 OK 🔵 Cancel 🔛 Save                          |

- (2) 公開状態を「公開」にして OK をクリックします。
- (3) サイトを最新状態にします。

コントロールパネル ⇒ 再構築 をクリックします。

| サイトの再構築中                                                                                                    |   |
|----------------------------------------------------------------------------------------------------|---|
| and the second second s |   |
|                                                                                                    |   |
|                                                                                                    | _ |
|                                                                                                    |   |
| 再構築が完了しました。                                                                                                    |   |
| N.                                                                                                    |   |
|                                                                                                    |   |

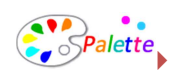

## 10. 最後に

ホームページは、完成がスタート。育てていくものです。 検索エンジンも更新が頻繁に行われるホームページの方が上位に表示されます。 更新されないホームページは、営業をやめた会社と同じです。より良いホームページに育てあげ貴 社の売上、及び利益向上にぜひ、役立ててください。